## **Caricamento Dati Demo**

Il contenuto di questo documento è riferito a:

- SIGLA Ultimate
- SIGLA Start Edition
- SIGLA versione 3

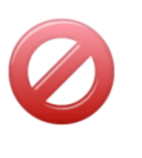

- Il contenuto di questo documento **non** è riferito a:
  - START Multiuser
  - START Client/Server

Questo documento illustra la procedura da seguire per importare nel proprio DBMS gli archivi dimostrativi forniti con il pacchetto SIGLA.

I dati demo sono distribuiti come database SQLite (<u>http://www.sqlite.org</u>) e devono essere trasferiti nella base dati utilizzata tramite la funzione di duplicazione dati presente nel programma di Configurazione.

Prima di procedere è necessario installare i driver ODBC<sup>1</sup> di SQLite, il cui programma di installazione si può scaricare dal seguente url: <u>http://www.ch-werner.de/sqliteodbc</u>.

Copiare i backup forniti (gen.db per i dati comuni e dit.db per i dati ditta) in una cartella del disco C del PC.

Una volta installata la **versione a 32 bit** dei driver occorre creare due fonti dati, per i dati comuni e per i dati ditta.

Configurare le due fonti dati indicando, per ciascuna, nel campo Database Name, il nome del file database comprensivo del percorso in cui è stato copiato.

| SQLite3 ODBC DSN Configuration |                    |                |            |
|--------------------------------|--------------------|----------------|------------|
| Enter options for connect      |                    |                |            |
| Data Source Name:              | SIGLAPP            |                |            |
| Database Name:                 | C:\DATIDEMO\GEN.DB |                | Browse     |
| Lock Timeout [ms]:             |                    | 📃 No TXN       | 🔲 Step API |
| Sync.Mode:                     | •                  | 📃 Short Columr | n Names    |
|                                | 🔲 Foreign Keys     | 📃 Long Columr  | n Names    |
|                                | OEMCP Translation  | 📃 Don't Create | Database   |
|                                | Always BIGINT      | 📃 No WCHAR     |            |
| Load Extensions:               |                    |                |            |
|                                |                    | ОК             | Cancel     |

<sup>&</sup>lt;sup>1</sup> Ricordiamo che anche in sistemi 64bit occorre utilizzare gli ODBC a 32 bit

<sup>©</sup> Delta Phi SIGLA Srl

| SQLite3 ODBC DSN Co | nfiguration            | -              | ×          |
|---------------------|------------------------|----------------|------------|
|                     | Enter options for conr | nect           |            |
| Data Source Name:   | DITTADEMO              |                |            |
| Database Name:      | C:\DATIDEMO\DIT.DB     |                | Browse     |
| Lock Timeout [ms]:  |                        | 📃 No TXN       | 📃 Step API |
| Sync.Mode:          | •                      | 📃 Short Colum  | n Names    |
|                     | 🔲 Foreign Keys         | 📃 Long Columr  | n Names    |
|                     | OEMCP Translation      | 🔲 Don't Create | Database   |
|                     | 🔲 Always BIGINT        | 🔲 No WCHAR     |            |
| Load Extensions:    |                        |                |            |
|                     |                        | OK             | Cancel     |
|                     |                        |                |            |

A questo punto occorre creare i due database vuoti nel proprio DBMS<sup>2</sup> uno per i dati ditta e uno per i dati comuni.

Lanciare la Configurazione di SIGLA e dal menu servizi scegliere la voce "Duplicazione Tabelle Dati Comuni"

| 🔍 Duplicazione Tabelle Dati                                                              | Comuni                           |             |
|------------------------------------------------------------------------------------------|----------------------------------|-------------|
| Generali                                                                                 |                                  |             |
| Stringa Conness.                                                                         | DSN=COMUNI                       |             |
| 🔲 Crea tabelle su data                                                                   | base bersaglio                   |             |
| TUTTE LE TABELLE<br>Aliquote IVA<br>Aspetto Beni<br>Bolli su Effetti<br>Cambi Giornalier | i                                |             |
| Cariche Sociali                                                                          | <b>_</b>                         |             |
| Esegui Nuovo                                                                             | Cancella Cerca+ Cerca <u>G</u> u | ida Annulla |

Definire nella Tabella Ditte la ditta bersaglio del proprio DBMS

<sup>&</sup>lt;sup>2</sup> MS SQLServer, IBM DB2, ORACLE, PostgreSQL, MySQL

<sup>©</sup> Delta Phi SIGLA Srl

| 🔍 Tabella Di | tte: 55555 📃 🔍 🖾                                 |
|--------------|--------------------------------------------------|
| Generali     | Dati I Riba I Prorata I Note I Stampe I Mobile I |
| Ditta        | 55555 DITTA BERSAGLIO                            |
| Stringa di C | onness. DSN=DITTA;                               |
| Indir.1      |                                                  |
| Indir.2      |                                                  |
| Comune       |                                                  |
| C.A.P.       | Localita` Prov.                                  |
| Cod.Fis.     | P.lva                                            |
| Telefono     | Attivo                                           |
| FAX          | Mail                                             |
| Salva        | Nuovo Cancella Cerca+ Cerca Guida Fine           |
| MODIFICA     | Inserire la Stringa di Connessione               |

Procedere adesso alla duplicazione della ditta fornita in SQLite sulla ditta del proprio DBMS

| 🔍 Duplicazione Tabelle Dit        | ta: 55555                                    |         |  |
|-----------------------------------|----------------------------------------------|---------|--|
| Generali                          |                                              |         |  |
|                                   |                                              |         |  |
| Ditta Bersaglio                   | 55555                                        |         |  |
| Descrizione                       | DITTA BERSAGLIO                              |         |  |
| TUTTE LE TABELL                   | E                                            |         |  |
| Agenti/Capizona                   |                                              |         |  |
| Aggregazione Articoli per Listino |                                              |         |  |
| Anagrafica Arti                   | coll<br>he                                   |         |  |
| Anagrafica Cesp                   | iti 🗸                                        |         |  |
| Esegui Nuovo<br>RICERCA           | Cancella Cerca+ Ce <u>r</u> ca <u>G</u> uida | Annulla |  |

Nello stesso file compresso, in cui si trovano i database demo, che contengono i dati, sono presenti anche altri files distribuiti con la ditta demo (txt, doc, pdf, xls etc.). I files devono essere copiati in una directory del PC raggiungibile e con i diritti di lettura/scrittura. Vanno chiaramente modificati i percorsi in configurazione, indicando la directory utilizzata.

| 🌀 Generale                                                                                                    |                                                                                                    |        |  | 23 |
|----------------------------------------------------------------------------------------------------|----------------------------------------------------------------------------------------------------|--------|--|----|
| Gener.#1                                                                                                    | Gener.#2   Windows   Fax/Tel   Stampe   Lettere   Imm.Az.   Int                                                                                                    | ternet |  |    |
|                                                                                                    | <ul> <li>Transazioni su Dati Comuni</li> <li>Transazioni su Dati Ditta</li> <li>Gestione Utenti</li> <li>Locking Pessimistico</li> <li>Lock Cursori Dati Comuni</li> <li>Lock Cursori Dati Ditta</li> <li>Nome file PDF Mobile univoco</li> </ul> |        |  |    |
| Subdire                                                                                                    | tory files c:\datisigla                                                                                                    |        |  |    |
| Directory pdf per Mobile                                                                                                    |                                                                                                    |        |  |    |
| Salva     Nuovo     Cancella     Cerca+     Cerca     Guida     Fine       Subdirectory per i file PDF della versione mobile |                                                                                                    |        |  |    |

## Indicare anche la directory per il fax

| Generale<br>Gener.#1   Gener.#2   Windows | □ □ ⊠<br>Fax/Tel Stampe   Lettere   Imm.Az.   Internet                             |
|-------------------------------------------|------------------------------------------------------------------------------------|
| Gestione Fax                              | Caratteri Compressi 📃 Invio e-mail con pdf                                         |
| Subdirectory DeltaFax                     | c:\datisigla\fax                                                                   |
| Copertina Fax                             |                                                                                    |
| Prefisso Telefonico                       | Uscita Centralino                                                                  |
| Salva Nuovo C<br>Subdir                   | ancella Cerca+ Ce <u>r</u> ca <u>G</u> uida Fine<br>ectory per aggancio a DeltaFax |

Verranno rilasciati anche il file logo, sigla.png, e i files relativi alle fincature dei documenti.

Copiare i files nei percorsi impostati dalla Configurazione di Sigla o in un'apposita cartella avendo cura in questo caso di indicare il percorso nella tabella delle ditte.

| 🔍 Tabella Ditte: 1 |                                                       |
|--------------------|-------------------------------------------------------|
| Generali I         | Dati I Riba I Prorata I Note <b>Stampe</b> Mobile I   |
|                    |                                                       |
| Logo               | c:\datisigla\logo\logo.png                            |
| Logo Doc.          | c:\datisigla\logo\logo.png                            |
| Report Path        |                                                       |
| Docum. Path        | c:\datisigla\docum                                    |
| UsrReport Path     |                                                       |
|                    | Copia Tutto                                           |
|                    |                                                       |
| Salva              | Nuovo Cancella Cerca+ Cerca Guida Fine                |
| MODIFICA           | Nome del file per il logo (path completo, max 128 c.) |

Completato la duplicazione dei dati, per utilizzare i dati comuni appena trasferiti, si dovrà operare in uno dei due modi seguenti:

Eliminare la fonte dati ODBC SQLite (nell'esempio sopra SIGLAPP) e creare la corrispondente fonte dati per i dati trasferiti chiamandola SIGLAPP oppure si deve generare il file SPPPWD.PWD con l'apposito programma di utilità (SPPPWD.exe, nella cartella di installazione di SIGLA), indicando come "nome fonte dati" la fonte dati utilizzata per la copia bergaglio" (nell'esempio di cui sopra COMUNI) e completando inserendo i rimanenti dati richiesti (utente e password per l'accesso alla base dei dati).

| 📽 SPPPwd        | ×       |
|-----------------|---------|
| Nome fonte dati | COMUNI  |
| Utente          |         |
| Password        |         |
| Ripeti password |         |
| OK              | Annulla |